## Olvidó su contraseña

Banca en Línea Personas

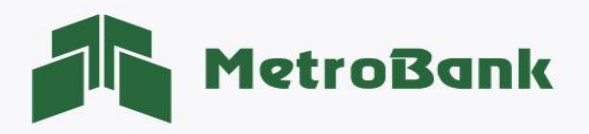

## OLVIDÓ SU CONTRASEÑA

Usted cuenta con una opción en su Banca en Línea Personal que le permite cambiar su contraseña con sólo ingresar su usuario, debe tener los siguientes requisitos:

- Correo electrónico asociado a su usuario de banca en línea
- Token Digital o Tarjeta Token activo a su usuario de banca en línea

Paso 1. Ingrese a la página web de Metrobank: <u>https://www.metrobanksa.com</u> Seleccione la opción <u>"Personas".</u>

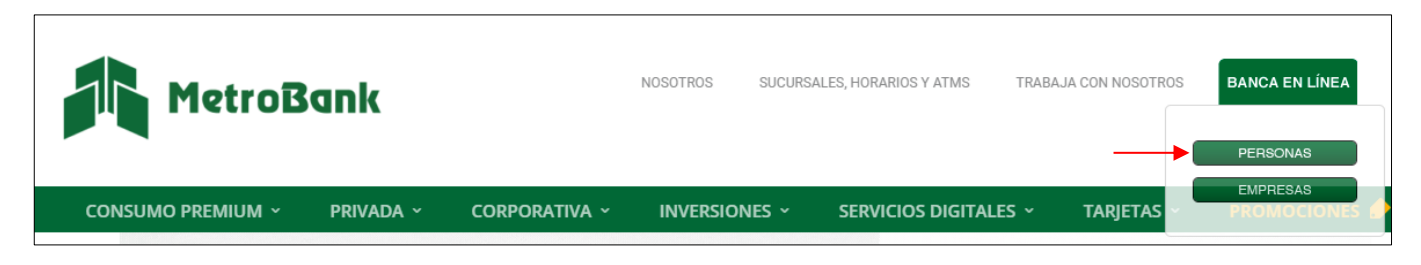

**Paso 2.** Escriba su usuario y presione sobre el botón <u>"Continuar".</u>

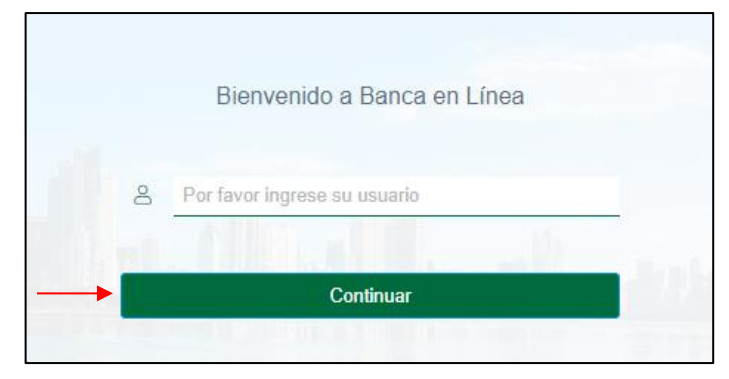

**Paso 3.** En la siguiente pantalla el sistema le solicita ingresar su contraseña. Haga clic en el enlace que dice <u>"¿Olvidó su contraseña?"</u>

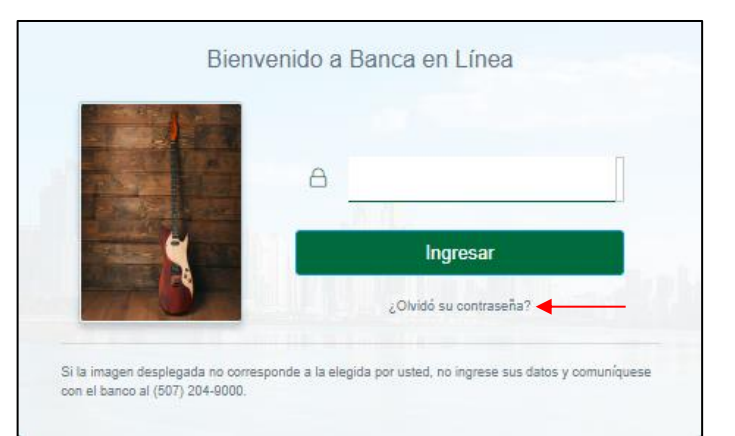

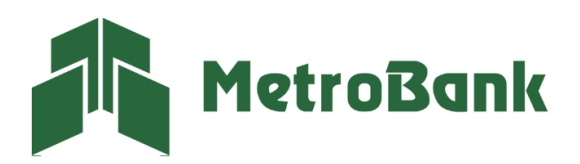

T. 204-9000 @metrobanksa\_pa

**Paso 4.** Ingrese su código OTP (token digital o tarjeta token) y presione <u>"Continuar"</u>.

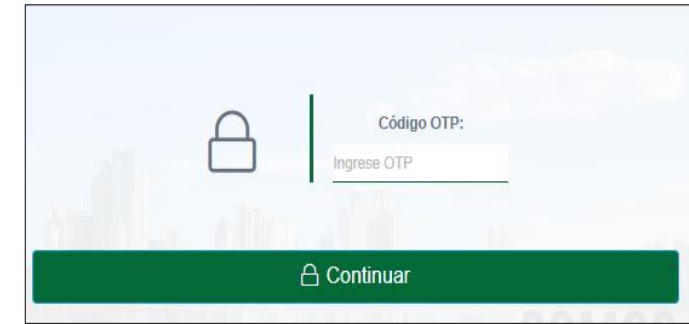

**Paso 5.** Recibirá en su correo electrónico un mensaje que contiene un <u>"código de confirmación"</u>, ingréselo en el sistema y presione <u>"Continuar"</u>.

|   |      | Usuario : 198 | 8      |                  |
|---|------|---------------|--------|------------------|
|   | Códi | go de confirm | ación: |                  |
| A | <br> |               |        | <br><u>- 4</u> 2 |

Paso 6. Debe cambiar su contraseña, siguiendo las siguientes reglas para su nueva contraseña:

- Debe contener 4 letras y de 4 a 6 números.
- Puede repetir solo 2 caracteres (número o letra)
- No debe contener caracteres especiales ni espacios.

|                          | MetroBank                                                    |        |
|--------------------------|--------------------------------------------------------------|--------|
|                          | Cambio de contraseña                                         |        |
|                          | Ingrese los datos solicitados y presione Aceptar.            |        |
| Usuario : 1988           | Reglas                                                       | Cumple |
| Contraseña nueva: 🗸      | Debe contener 4 letras                                       | ×      |
|                          | Debe contener de 4 a 6 números                               | ×      |
| Confirme nueva clave : 🗸 | Debe contener como mínimo 8 y máximo 10 caracteres           | ×      |
|                          | No debe contener caracteres especiales ni espacios en blanco | ×      |
| Aceptar                  | Puede repetir sólo 2 carácter (número o letra).              | ×      |

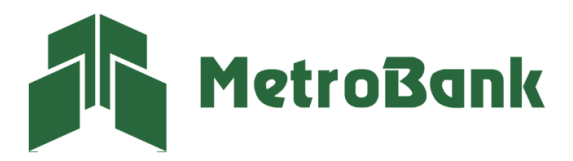

Paso 6.1. Una vez todas las reglas estén marcadas con un ícono verde, presione <u>"Aceptar"</u>.

|                        | Combie de contraceño                                         |                     |
|------------------------|--------------------------------------------------------------|---------------------|
|                        | Ingrese los datos solicitados y presione Aceptar.            |                     |
| Usuario : 1988         | Reglas                                                       | Cumple -            |
| Contraseña nueva:      | Debe contener 4 letras                                       |                     |
|                        | Debe contener de 4 a 6 números                               |                     |
| Confirme nueva clave : | Debe contener como mínimo 8 y máximo 10 caracteres           | <ul><li>✓</li></ul> |
|                        | No debe contener caracteres especiales ni espacios en blanco | <ul><li>✓</li></ul> |
| Aceptar                | Puede repetir sólo 2 carácter (número o letra).              |                     |

Paso 6.2. El sistema le notificará que la contraseña fue cambiada exitosamente, presione <u>"Continuar"</u>.

|    | Recuperación contraseña de ingreso                  |
|----|-----------------------------------------------------|
|    | Su clave de ingreso fue cambiada satisfactoriamente |
| l. | Continuar                                           |

**Nota:** una vez el sistema le emita el mensaje <u>"Su clave de ingreso fue cambiada satisfactoriamente"</u>, deberá ingresar utilizando su nueva contraseña.

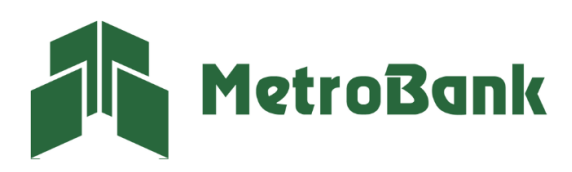

T. 204-9000 @metrobanksa\_pa